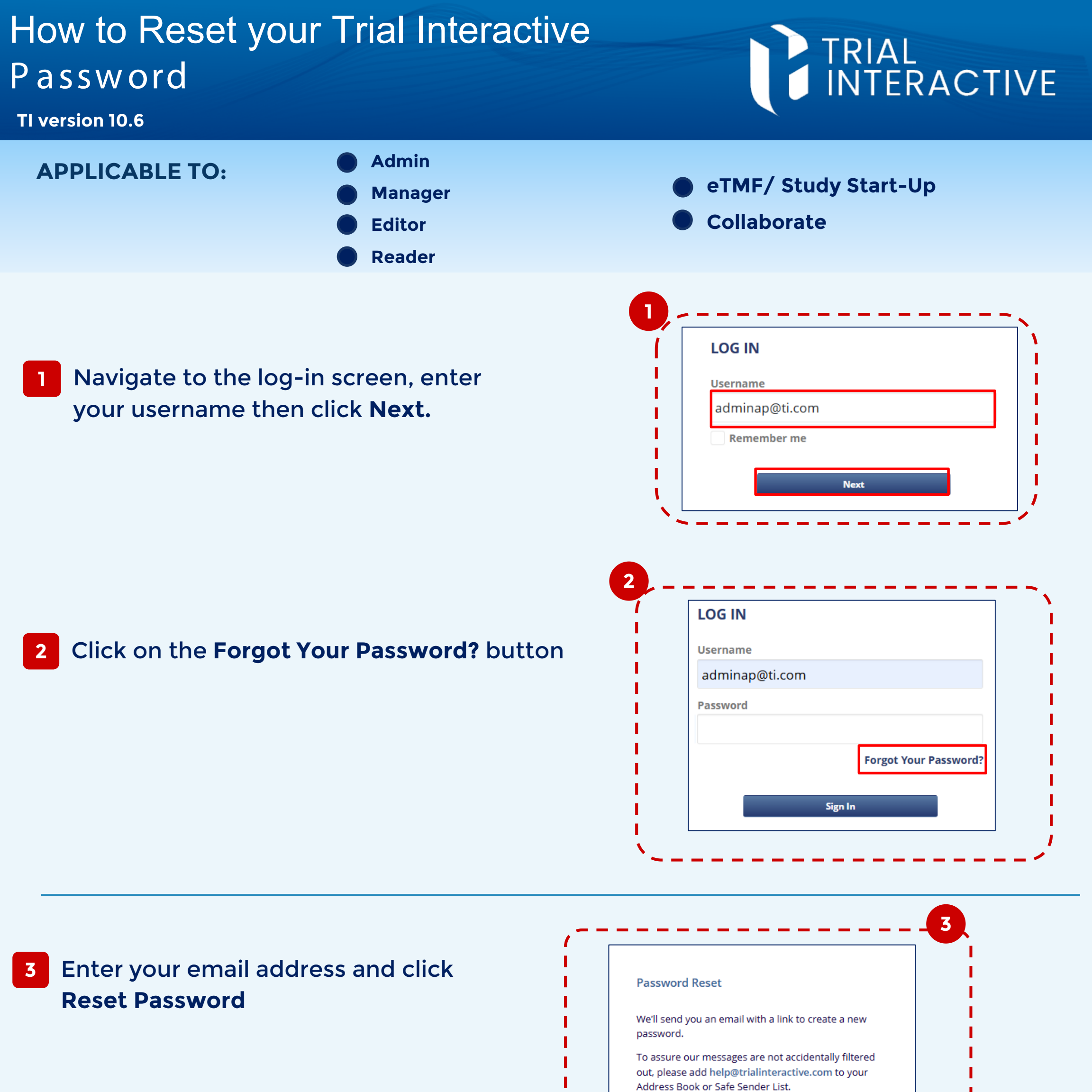

Follow the instructions you'll receive via email to complete the reset process

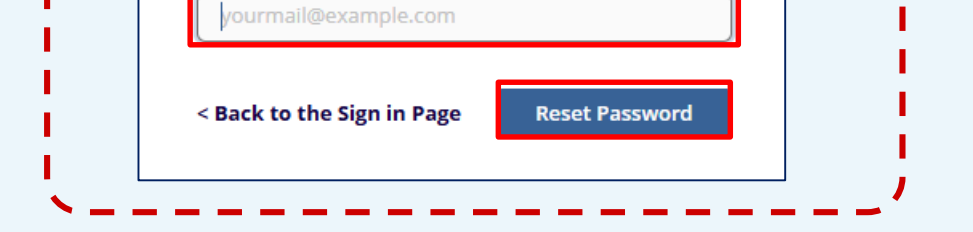

Email

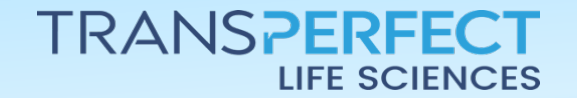

Page 1 of 1 November 2024